Tirez parti du meilleur dèta pédagogie numérique

THE

### Créer, paramétrer et suivre des sessions « individuelles »

#### Guide pour les gestionnaires

Version du 21/01/2021

Remarque importante : les sessions individuelles ne sont pas activées par défaut sur les plateformes. Si vous souhaitez bénéficier de la fonctionnalité, merci de contacter l'équipe support qui pourra activer l'option et vous accompagner dans sa prise en main.

### **Avant de démarrer** Qu'est-ce qu'une session de formation ?

Rappel : une session de formation est l'organisation d'activités et ressources pédagogiques pour une période donnée à destination d'un public d'apprenants, cette période d'accès n'étant pas personnalisable en fonction des apprenants.

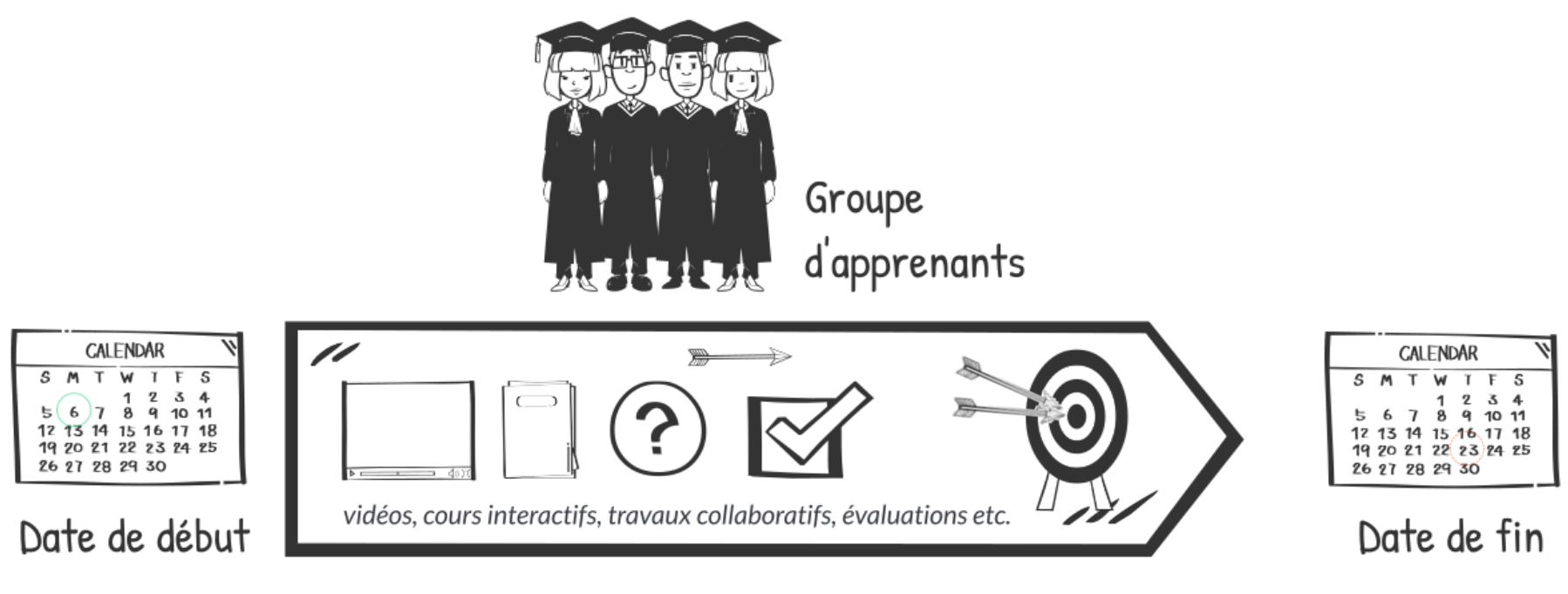

Contenus pédagogiques

### **Avant de démarrer** Qu'est-ce qu'une session de formation individuelle ?

Une session de formation individuelle permet de définir une durée pendant laquelle la session est accessible pour un apprenant ou un groupe d'apprenants, à compter de la date de son inscription.

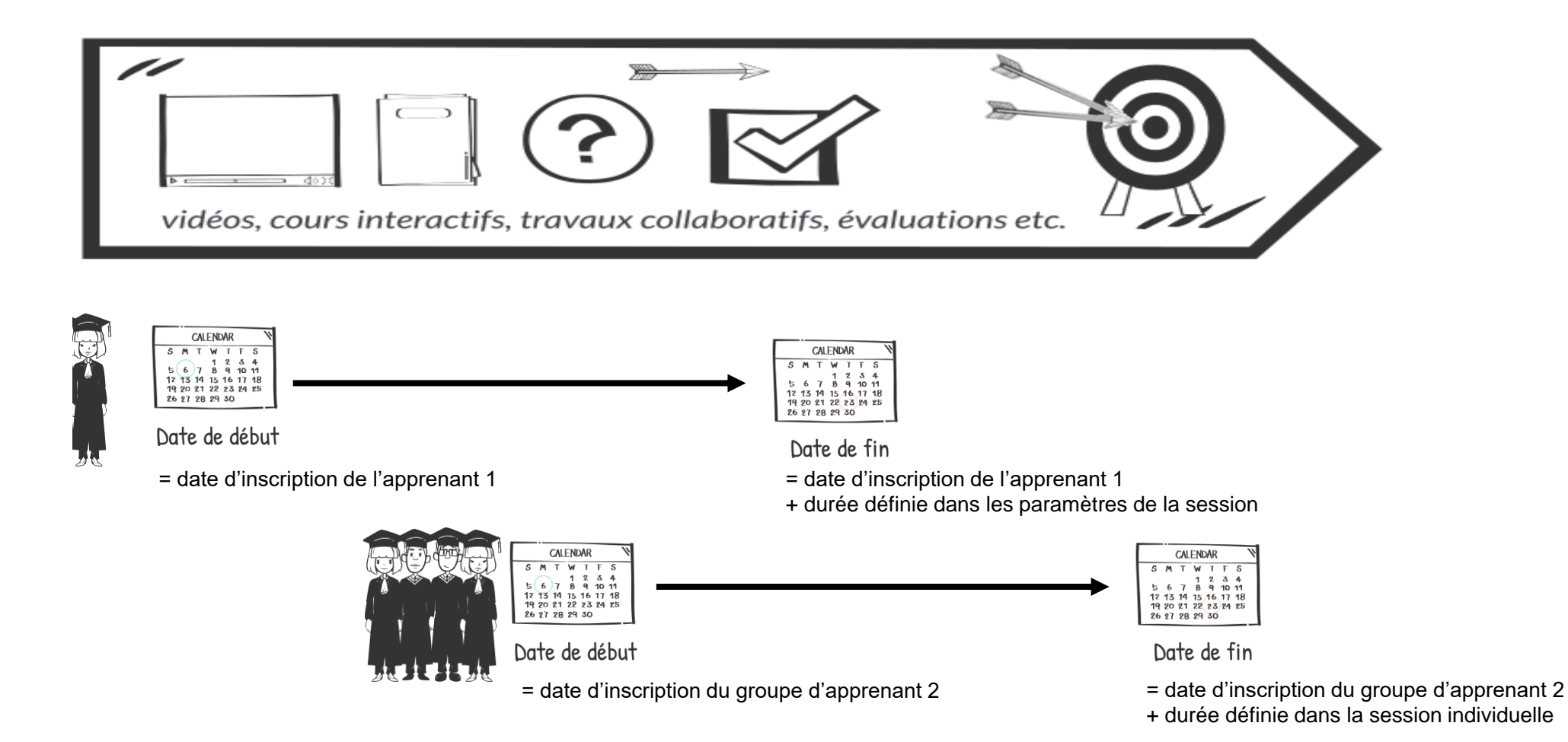

3

- Pré-requis : créer un parcours d'activités
- Créer la session individuelle
- Ajouter le parcours d'activité
- Inscrire des apprenants
- Suivre les apprenants

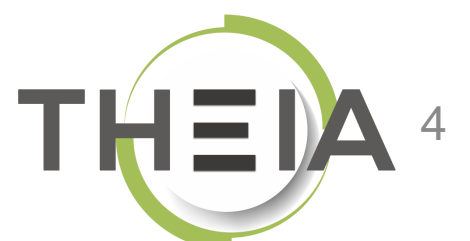

Nos services

Les bénéfices

Notre solution

Qui sommes-nous?

parti du meilleur

Examen | Evaluation | Formation

- édagogie numérique Pré-requis : créer un parcours d'activités Examen | Evaluation | Formation

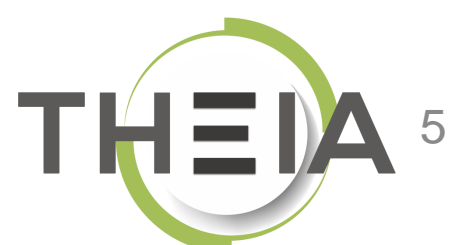

Nos services

Lesbénéfices

Notre solution

Qui sommes-nous?

parti du meilleur

# Pré-requis : créer un parcours d'activités

- Le contenu d'une session individuelle est défini dans un parcours d'activités que l'on peut créer :
  - à partir d'une session existante depuis « Sessions de formation »
  - de zéro dans un nouveau parcours depuis « Parcours d'activités »
- A ce parcours peuvent être associés :
  - Une planification dynamique qui permet de définir des dates d'apprentissages relatives et progressives dans le temps (par exemple : la séquence 2 sera accessible 5 jours après la date de démarrage de la séquence 1 et durera 5 jours)
  - Des objectifs de formation qui permettent de créer des parcours conditionnels en fonction de la réalisation de certaines activités (par exemple : la séquence 2 sera accessible si l'autoévaluation de la séquence 1 a été jouée)

# Créer un parcours d'activités

à partir d'une session existante depuis « Sessions de formation »

|                                       |                                                                   |                                                                                                    |                        |            |                | Message important | 20           | ⊻1      | <b>4</b> 17         | III 😣                                       |
|---------------------------------------|-------------------------------------------------------------------|----------------------------------------------------------------------------------------------------|------------------------|------------|----------------|-------------------|--------------|---------|---------------------|---------------------------------------------|
| 내 Tableau de bord                     | THEIA elff                                                        | e.theia.r                                                                                                    |                        |            |                |                   |              |         |                     |                                             |
| Lutilisateurs                         | plateform                                                         | e de formation et d'évaluation                                                                                                    |                        |            |                |                   |              |         |                     |                                             |
| Formations     Catalogues d'activités | L'interface des sessions de format     Créer une nouvelle session | ion vous permet de gérer les différentes sessions de formation disponibles. Cette interface vous permet de créer, éditer et s<br>de formation Cérer les catégories de sessions de formation | upprimer des sessions. |            |                |                   |              |         |                     |                                             |
| > Parcours d'activités                | Filtrer les sessions de fon                                       | mation existantes                                                                                                    |                        |            |                |                   |              |         |                     |                                             |
| Sessions de formation                 | Id Nom de l                                                       | a session                                                                                                    | Catégorie              |            | ~              | Archivée<br>Non   | État de la s | session |                     | ×.                                          |
| > Catalogues d'offres de formation    | Métadonnées                                                       |                                                                                                    |                        |            |                |                   |              |         |                     |                                             |
| Epreuves d'évaluation                 | Rechercher Réinitialiser                                          | Créer une nouvelle session                                                                                                    | ×                      |            |                |                   |              |         |                     |                                             |
| Enquêtes & sondages                   | Gárar los sossions do fa                                          |                                                                                                    |                        |            |                |                   |              |         |                     |                                             |
| ≅ Objectifs pratiques de formation    | Sélectionner visible   Désélection                                | Nom du parcours                                                                                                    |                        |            |                | Action            |              |         | N                   | Exécuter                                    |
| 🞓 Portfolio                           | Id Nom de la s                                                    | Parcours "Découverte de la plateforme THEIA"                                                                                                    | 3                      | ore        | Créateur       | Plateforme d'o    | origine      |         | Actio               | ons                                         |
|                                       | Formation client                                                  | Description                                                                                                    |                        | Junes      |                |                   |              |         | Créer<br>d'activité | un parcours<br>és à partir de la<br>xession |
| 🎽 Paramètres                          | 11577 Découverte d<br>complet                                     |                                                                                                    |                        | 60 membres | Aurélie Favier | THEIA - Usages    | s & Innova   | ations  | ø                   |                                             |
|                                       | 10015 SANDBOX - [                                                 |                                                                                                    |                        | 41 membres | Webmaster ui   | THEIA - Usages    | & Innova     | ations  | <b>A</b>            | 2                                           |
|                                       |                                                                   | Répercuter les dates des activités de la session dans le parcours                                                                                                    | Annuler Créer 4        |            |                |                   |              |         |                     |                                             |

# Créer un nouveau parcours d'activités

depuis le menu « Parcours d'activités »

| Formations > Parcours d'activité                               | és                                                                                                    |                                                        | A Message importar | nt 🌆 🖬 🧍       | 1 17 III 🔒 |
|----------------------------------------------------------------|----------------------------------------------------------------------------------------------------|--------------------------------------------------------|--------------------|----------------|------------|
| 네 Tableau de bord                                              | TH=1A elffetheia                                                                                                    |                                                        |                    |                |            |
| Lutilisateurs                                                  | plateforme de formation et d'évaluation                                                                                                    |                                                        |                    |                |            |
| <ul> <li>Formations</li> <li>Catalogues d'activités</li> </ul> | O Un parcours d'activités vous permet d'organiser des activités pédagogiques po     + Créer un parcours d'activités     2 er les catégories | ur ensuite être utilisé dans une session de formation. |                    |                |            |
| > Parcours d'activités                                         | 1 <sup>F</sup> iltrer les parcours d'activités                                                                                              |                                                        |                    |                |            |
| Sessions de formation                                          | Id Nom                                                                                                    | Créer un nouveau parcours d'activités                  | ×                  |                | ~          |
| > Catalogues d'offres de formation                             | Rechercher Réinitialiser                                                                                                    |                                                        |                    |                |            |
| Epreuves d'évaluation                                          | Gérer les parcours d'activités existants                                                                                                    | Nom du parcours                                        |                    |                |            |
| Enquêtes & sondages                                            | Id Nom                                                                                                    | Nouveau parcours d'activité pour session individuelle  | 3                  | Auteur         | Actions    |
| E Objectifs pratiques de formation                             | Non classé                                                                                                    | Catégorie                                              |                    |                | ~          |
| na Portfolio                                                   | 16563 Parcours "Découverte de la plateforme THEIA"                                                                                          |                                                        | ~                  | Aurélie Favier | ta III X   |
| Communication                                                  | 10673 test parcours activité                                                                                                    | Description                                            |                    | Aurélie Favier | / 🖬 📕      |
| 🌶 Paramètres                                                   | 2 Résultats, Page < 1 > sur 1 , Afficher 100 V Résultats                                                                                    |                                                        |                    |                | ^          |
|                                                                |                                                                                                    |                                                        | .::                |                |            |
|                                                                |                                                                                                    | Ar                                                     | nnuler Créer 4     |                |            |
|                                                                |                                                                                                    |                                                        |                    |                |            |

# Éditer le parcours d'activités

| 🙆 Résumé                              | 🗲 Paramètres                            | Activités                                 | Tobjectifs de formation              | Planification dynamique              | La Intervenants         | 🖤 Étiquettes      | < Partage | S Fermer |     |              |                                 |                                                                                                    |
|---------------------------------------|-----------------------------------------|-------------------------------------------|--------------------------------------|--------------------------------------|-------------------------|-------------------|-----------|----------|-----|--------------|---------------------------------|----------------------------------------------------------------------------------------------------|
| Cette page vous                       | s permet de gérer le co                 | ontenu du parcours de                     | e formation. Vous pouvez ajouter/sup | primer des modules/activités à la vo | lée ou depuis un catalo | gue de formation. |           |          |     |              |                                 |                                                                                                    |
| Ce parcours                           | d'activités est u                       | tilisé dans 1 ses                         | sion(s)                              |                                      |                         |                   |           |          |     |              |                                 |                                                                                                    |
| Actions à appliqu<br>Déplacer les éle | uer sur les éléments<br>éments 🔊 Ajoute | s <b>cochés :</b><br>r ou supprimer des m | étadonnées aux éléments sélection    | lés                                  |                         |                   |           |          |     |              |                                 |                                                                                                    |
|                                       |                                         |                                           |                                      |                                      |                         |                   |           |          |     |              |                                 | ×                                                                                                    |
|                                       |                                         |                                           |                                      |                                      |                         |                   |           |          |     |              | Replier l'ensemble des éléments | Déplier l'ensemble des éléments                                                                                                    |
| Modul                                 | es                                      |                                           |                                      |                                      |                         |                   |           |          |     |              |                                 | Actions                                                                                                    |
| ▼ Pare                                | cours "Découver                         | te de la platefor                         | me THEIA"                            |                                      |                         |                   |           |          |     | $\checkmark$ |                                 | <b>H</b>                                                                                                    |
| . ►                                   | ⇒ Présentation                          |                                           |                                      |                                      |                         |                   |           |          |     |              |                                 |                                                                                                    |
|                                       | Cours Avant                             | de démarrer F                             | aites connaissance avec T            | heia                                 |                         |                   |           |          | 1 🗣 | 0            | Configurer l'activité           | <b>C –</b>                                                                                                    |
|                                       | Questions PO                            | sez vos questio                           | ns à l'équipe Theia                  |                                      |                         |                   |           |          |     | 0            | Configurer l'activité           | C -                                                                                                    |
| <b>▼</b> 6                            | ∋ Module 1 - Dé                         | couvrir et admir                          | nistrer la plateforme                |                                      |                         |                   |           |          |     |              |                                 | 🗾 🛨 🗖                                                                                                    |
| Þ                                     | Découvrir le                            | es interfaces de                          | la plateforme                        |                                      |                         |                   |           |          |     |              |                                 |                                                                                                    |
| ÷                                     | 🗅 Gérer les u                           | tilisateurs                               |                                      |                                      |                         |                   |           |          |     |              |                                 | 🗾 🛨 🗖                                                                                                    |
|                                       | Cours DOCU                              | MENTATION - MO                            | ode d'emploi de la platefor          | me                                   |                         |                   |           |          |     | 0            | Configurer l'activité           | C 🗖                                                                                                    |
| • 6                                   | ∋ Module 2 - Gé                         | rer les sessions                          | de formation                         |                                      |                         |                   |           |          |     |              |                                 | H     H     H |
| Þ                                     | 🗅 Créer et pa                           | ramétrer une se                           | ession de formation                  |                                      |                         |                   |           |          |     |              |                                 |                                                                                                    |
| Þ                                     | 🗅 Les différer                          | ntes activités d'u                        | une session de formation             |                                      |                         |                   |           |          |     |              |                                 | 🗾 🛨 🗖                                                                                                    |
| Þ                                     | 🗅 Animer et s                           | suivre une sessio                         | on de formation                      |                                      |                         |                   |           |          |     |              |                                 |                                                                                                    |
| ) ->                                  | Créer et an                             | imer une activite                         | é "Présentiel"                       |                                      |                         |                   |           |          |     |              |                                 | 🗾 🛨 🗖                                                                                                    |
| ▼ 6                                   | ∋ Module 3 - Gé                         | rer les sessions                          | d'évaluation                         |                                      |                         |                   |           |          |     |              |                                 |                                                                                                    |
| Þ                                     | Créer des c                             | questions ou do                           | ssiers de questions                  |                                      |                         |                   |           |          |     |              |                                 | 🗾 🛨 🚍                                                                                                    |
| •                                     | 🗅 Créer et gé                           | rer les épreuves                          | 5                                    |                                      |                         |                   |           |          |     |              |                                 | 🖊 🛨 🗖                                                                                                    |
| Þ                                     | Corriger et                             | analyser les épr                          | reuves                               |                                      |                         |                   |           |          |     |              |                                 |                                                                                                    |

Si le parcours a été créé à partir d'une session, vous retrouvez le programme dans l'onglet « Activités ».

La création et la modification des activités se fait de la même façon que la création du programme d'une session de formation, via l'onglet « Activités » dans lequel on peut ajouter des sous-modules, des groupes d'activités et des activités.

*Voir le guide « <u>GUIDE</u> PAS à PAS : Créer et organiser des sessions de formation <mark>»</mark>* 

# Éditer les objectifs de formation

| 🙆 Résumé 🥢 Paramètres 📲 Activités 🔶 Objectifs                                 | de formation 🚔 Planification dynamique 🔒 Intervenants 🔖 Étiquettes < Partage 📀 Fermer                                                         |                          |
|-------------------------------------------------------------------------------|----------------------------------------------------------------------------------------------------|--------------------------|
| Cet interface vous permet de créer des objectifs de formation, un objectif dé | bloque l'accès à d'autres activités si les conditions sont réunies par l'apprenant.                                                           |                          |
| + Ajouter un objectif                                                         | Nom : Accès à l'autoévaluation finale                                                                                                    |                          |
| Objectif 1 x 🛧 🗸                                                              | Description affichée à l'apprenant:                                                                                                    |                          |
| Objectif 2 ★<br>Obtenir le certificat de fin de session                       |                                                                                                    |                          |
|                                                                               | Condition pour atteindre l'objectir :  Q Liste des activités par éléments de condition                                                        |                          |
|                                                                               | ET OU + Ajouter une r                                                                                                    | egle 📀 Ajouter un groupe |
|                                                                               | - Lt Avoir soumis u moins 1 🔄 fois à l'activité Avous de jouer l'Testez-vous sur la séquence "Découvrir les interfaces de la plateforme" 🗙    | X Supprimer              |
|                                                                               | - 🔰 Avoir soumis 🛛 🔪 au moins 1 🚖 fois à l'activité A vous de jouer ! Testez-voue sur la séquence "Gérer les utilisateurs" 🗙                  | × Supprimer              |
|                                                                               | - 🔰 Avoir soumis 🗸 au moins 1 🐑 fois à l'activité 🗛 vous de jouar l'Tickez-vous sur la séquence "Créer et suivre des sessions de formation" 🗙 | × Supprimer              |
|                                                                               | Avoir soumis un moins 1 🐑 fois à l'activité Avous de jouer l'Testez-vous sur la séquence "Créer et animer une activité "Présential" 🗙         | × Supprimer              |
|                                                                               | - 🕴 Avoir soumis u moins 1 🔄 fois à l'activité A vous de jouer l'Testez-vous sur la séquence "Créer des questions ou dossiers de questions" 🗙 | × Supprimer              |
|                                                                               | - 🕴 Avoir soumis u moins 1 🔄 fois à l'activité A vous de jouer l'Testez-vous sur la séquence "Créer et géner les épreuves" 🗙                  | × Supprimer              |
|                                                                               | - 🕴 Avoir soumis 🗸 au moins 1 🔄 fois à l'activité 🗛 vous de jouer l'Testez-vous sur la séquence "Coniger et analyser les épreuves" 🗙          | X Supprimer              |
|                                                                               | - Lt Avoir soumis au moins 1 🔄 fois à l'activité A vous de jouer : Testez-vous sur la séquence "Créer et publier des enquêtes" 🗙              | * Supprimer              |

Si le parcours a été créé à partir d'une session et qu'il contenait des objectifs de formation, ceux-ci sont conservés.

#### La création et la modification des objectifs de formation

se fait de la même façon que pour une session de formation classique, via l'onglet « Objectifs de formation ».

*Voir le guide «*GUIDE PAS à PAS : Sessions de formation avec parcours conditionnel <mark>»</mark>

# La planification dynamique (1/2)

🚯 Résumé 🥢 Paramètres 🔡 Activités 🔺 Objectifs

★ Objectifs de formation 📫 Planification dynamique

💄 Intervenants 🛛 📎 Étiquettes < < Partage 🛛 8 Fermer

Cet onglet vous permet de pré-programmer les différentes activités du parcours, les dates sont exprimées de manière relative. Les dates seront automatiquement prises en compte lors de l'ajout du parcours dans une session de formation;

| Date hypothétique de démarrage                       | du parcours:                                               |                                                                                     |             |         |         |  |  |  |  |
|------------------------------------------------------|------------------------------------------------------------|-------------------------------------------------------------------------------------|-------------|---------|---------|--|--|--|--|
| 21/01/2021                                           |                                                            |                                                                                     |             |         | 0       |  |  |  |  |
|                                                      | janvier 2021                                               |                                                                                     |             |         |         |  |  |  |  |
|                                                      | jeu. 21                                                    | ven. 22                                                                             | sam. 23     | dim. 24 | lun. 25 |  |  |  |  |
| Parcours "Découverte de la plateforme THEIA"         |                                                            |                                                                                     |             |         |         |  |  |  |  |
| Présentation                                         | ← Cours Avant de démarrer Faites connaissance avec Theia 🎶 |                                                                                     |             |         |         |  |  |  |  |
|                                                      | Questions Posez vos questions à l'équipe                   | Theia 争                                                                             |             |         |         |  |  |  |  |
| Module 1 - Découvrir et<br>administrer la plateforme |                                                            | oloi de la plateforme 🏔                                                             |             |         |         |  |  |  |  |
| Découvrir les interfaces de la<br>plateforme         | a Cours TUTO VIDEO - Découvrir l'interfac                  | e apprenant 争                                                                       |             |         |         |  |  |  |  |
|                                                      | Cours Interface apprenant : accès aux s                    | essions de formation 🏔                                                              |             |         |         |  |  |  |  |
|                                                      | Cours Interface apprenant : accès aux é                    | preuves d'évaluation 争                                                              |             |         |         |  |  |  |  |
|                                                      | Cours TUTO VIDEO - Découvrir l'interfac                    | e administrateur 争                                                                  |             |         |         |  |  |  |  |
|                                                      | Cours PRATIQUE et UTILE : Les raccou                       | cis de la plateforme 争                                                              |             |         |         |  |  |  |  |
|                                                      | Autoévaluation A vous de jouer ! Testez-vo                 | us sur la séquence "Découvrir les interfaces de la                                  | plateforme" |         |         |  |  |  |  |
| Gérer les utilisateurs                               | Cours TUTO VIDEO - Gérer les utilisateu                    | rs 争                                                                                |             |         |         |  |  |  |  |
|                                                      | Cours Modifier la langue de l'interface de                 | <ul> <li>✓ Cars Modifier la langue de l'interface des utilisateurs ➡&gt;</li> </ul> |             |         |         |  |  |  |  |
|                                                      | Autoévaluation A vous de jouer ! Testez-vo                 | us sur la séquence "Gérer les utilisateurs" 争                                       |             |         |         |  |  |  |  |
| Module 2 - Gérer les session<br>de formation         | ns                                                         |                                                                                     |             |         |         |  |  |  |  |
| Créer et paramétrer une<br>session de formation      | Cours VIDEO DESSINEE - Qu'est-ce qu                        | une session de formation 🎒                                                          |             |         |         |  |  |  |  |
| ~                                                    | Cours TUTO VIDEO - Créer une session                       | de formation 🕰                                                                      |             |         |         |  |  |  |  |
|                                                      | jeu. 21<br>janvier 2021                                    | ven. 22                                                                             | sam. 23     | dim. 24 | lun. 25 |  |  |  |  |

Les parcours d'activités fonctionnent selon une planification dynamique : en fonction de la date de démarrage, les paramètres d'accès s'appliqueront aux activités.

Par défaut, toutes les activités seront accessibles pendant la durée de la session (ou selon les conditions définies par les objectifs de formation).

Dans le cas de sessions individuelles,

cela signifie donc que si la session doit durer 1 mois, les activités seront accessibles 1 mois à compter de l'inscription de l'apprenant.

Avant de démarrer... Faites connaissance avec Theia

Utiliser les dates des sessions sous-jacentes (l'activité/le groupe sera plannifié en fonction des dates de la session)

O→ Autoriser l'accès en consultation après la date de fin

# La planification dynamique (2/2)

| session de formation              | Cours VIDEO DESSINEE - Qu'est-ce qu'une se                                          | ession de formation                    |                                          |            |                                       |  |  |  |  |
|-----------------------------------|-------------------------------------------------------------------------------------|----------------------------------------|------------------------------------------|------------|---------------------------------------|--|--|--|--|
|                                   | Cours TUTO VIDEO - Créer une session de f                                           | ormation 🖴                             |                                          |            |                                       |  |  |  |  |
|                                   | Cours GUIDE Création d'une session de forr                                          | nation 🔑                               |                                          |            |                                       |  |  |  |  |
| ~                                 | GUIDE avancé - Créer des sessions d                                                 | e formation avec parcours conditionnel |                                          |            |                                       |  |  |  |  |
|                                   | jeu. 21<br>janvier 2021                                                             | ven. 22                                | sam. 23                                  | dim. 24    | lun. 25                               |  |  |  |  |
| Vous avez effectué des changemen  | /ous avez effectué des changements dans la planification, pensez à les enregistrer. |                                        |                                          |            |                                       |  |  |  |  |
|                                   |                                                                                     |                                        |                                          |            |                                       |  |  |  |  |
| VIDEO DESSINEE - Qu'est-ce        | qu'une session de formation                                                         |                                        |                                          |            |                                       |  |  |  |  |
| Utiliser les dates des sessions s | sous-iacentes (l'activité/le groupe sera plannifié e                                | n fonction des dates de la session)    |                                          |            |                                       |  |  |  |  |
| → Autoriser l'accès en cons       | sultation après la date de fin                                                      | 4                                      |                                          |            |                                       |  |  |  |  |
| Période d'accès                   |                                                                                     | Dates hypothétiques :                  |                                          |            |                                       |  |  |  |  |
| Toujours accessible               |                                                                                     | Début :jeudi 21 janvier 2021, 00:00 C  | ET - Fin :mardi 26 janvier 2021, 00:00 C | ET         |                                       |  |  |  |  |
| Entre la date de début et de fin  | d'apprentissage                                                                     | Période d'apprentissage                |                                          |            |                                       |  |  |  |  |
| A partir de la date de début d'a  | pprentissage jusqu'à la fin de la session                                           | Démarrage à partir de                  |                                          |            |                                       |  |  |  |  |
|                                   |                                                                                     |                                        | (S) 0                                    | heure(s) 0 | minute(s) après le début du parcours. |  |  |  |  |
|                                   |                                                                                     |                                        |                                          | beure(s)   |                                       |  |  |  |  |
|                                   |                                                                                     | Jour                                   |                                          |            |                                       |  |  |  |  |
|                                   |                                                                                     |                                        |                                          |            |                                       |  |  |  |  |

Pour chaque activité sélectionnée (1), il est possible de définir des périodes d'accès spécifiques en décochant « Utiliser les dates des sessions sous-jacentes » (2) puis en renseignant (3) :

- Une date de démarrage postérieure à la date de démarrage de la session, en indiquant une durée après laquelle l'activité sera accessible
- Une durée spécifique d'accès après laquelle l'activité ne sera plus accessible, même si la session l'est toujours.

A noter : penser à cocher « Autoriser l'accès en consultation après la date de fin » (4) dans le cas d'activités comme les questions, les travaux etc. pour lesquelles les apprenants doivent pouvoir accéder aux réponses ou aux notes laissées par les responsables d'activités même s'ils ne peuvent plus déposer leurs travaux.

- Créer la session individuelle

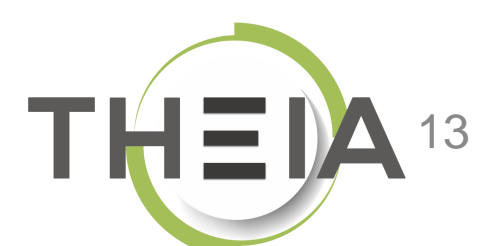

Nos services

Les bénéfices

Notre solution

Qui sommes-nous?

parti du meilleur

Examen | Evaluation | Formation

### **Créer une session individuelle**

#### depuis « Sessions de formation »

| Formations > Sessions de formation |                                                    |                          |                                                                                                    |       | 4              | Message important | <b>2</b> ₀ ≥0      | <b>4</b> 17 | ) ==                           | θ                  |
|------------------------------------|----------------------------------------------------|--------------------------|----------------------------------------------------------------------------------------------------|-------|----------------|-------------------|--------------------|-------------|--------------------------------|--------------------|
| 내 Tableau de bord                  | THEIA elffe.theia                                  | a.fr                     |                                                                                                    |       |                |                   |                    |             |                                |                    |
| Utilisateurs                       | plateforme de formation et d'é                     | évaluation               |                                                                                                    |       |                |                   |                    |             |                                |                    |
| E Formations                       | I 'interface des sessions de formation vous permet | de gérer les différentes | sessions de formation disponibles. Cette interface vous permet de créer, éditer et supprimer des sessions.                                             |       |                |                   |                    |             |                                |                    |
| > Catalogues d'activités           | + Créer une nouvelle session de formation          | Gérer les catégo         | vries de sessions de formation                                                                                                    |       |                |                   |                    |             |                                |                    |
| > Parcours d'activités             | Filtrer les sess 2 formation exis                  | tantes                   |                                                                                                    |       |                |                   |                    |             |                                |                    |
| > Sessions de formation            | Id room de la session                              | Créer une                | nouvelle session                                                                                                    |       | <b>v</b>       | Archivée<br>Non   | État de la session |             |                                | ~                  |
| > Catalogues d'offres de formation | Métadonnées                                        |                          |                                                                                                    |       |                |                   |                    |             |                                |                    |
| Epreuves d'évaluation              | Pochorchor Dóinitialisar                           | Choisissez (             | un type de session de formation :                                                                                                    |       |                |                   |                    |             |                                |                    |
| Enquêtes & sondages                |                                                    |                          |                                                                                                    |       |                |                   |                    |             |                                |                    |
| E Objectifs pratiques de formation | Sélectionner visible   Désélectionner visible   Sé |                          | Session collective (par detaut)                                                                                                    |       |                | Action            |                    |             | Y Ev                           | écuter             |
| 🞓 Portfolio                        | Id Nom de la session                               |                          | inscrits                                                                                                    |       | Créateur       | Plateforme d'o    | rigine             | A           | ctions                         |                    |
| Communication                      | Formation client                                   |                          |                                                                                                    | 5     |                |                   | 2                  | C<br>d'ac   | réer un parc<br>tivités à parl | cours<br>tir de la |
| ✔ Paramètres                       | 11577 Découverte de la plateform<br>complet        | 20                       | Session individuelle<br>Les dates de démarrage et de fin sont propres à chaque utilisateur en                                                          | mbres | Aurélie Favier | THEIA - Usages    | & Innovations      |             | * t] [                         | ×                  |
|                                    | 10015 SANDBOX - Découverte de                      |                          | fonction de sa date d'inscription. Une session individuelle utilise un ou<br>plusieurs parcours de formation, ils doivent donc avoir été préalablement | mbres | Webmaster ui   | THEIA - Usages    | & Innovations      | Ø           | , ta 🕻                         | • ×                |
|                                    |                                                    |                          | créés dans l'interface dédiée.                                                                                                    | Г     |                |                   |                    |             |                                |                    |

# Créer une session individuelle

depuis « Sessions de formation »

| Créer une nouvelle session                                                    |      |               |  |  |  |  |  |  |
|-------------------------------------------------------------------------------|------|---------------|--|--|--|--|--|--|
| Nom de la session :<br>Parcours découverte de la plateforme THEIA             |      |               |  |  |  |  |  |  |
| Durée maximum de la sess                                                      | ion  |               |  |  |  |  |  |  |
| Années                                                                        | Mois | Jours         |  |  |  |  |  |  |
| 0 ~                                                                           | 1 ~  | 0 ~           |  |  |  |  |  |  |
| Catégorie                                                                     |      | ~             |  |  |  |  |  |  |
| Options avancées Activer la gestion des objectifs de formation (conditionnel) |      |               |  |  |  |  |  |  |
|                                                                               |      | Annuler Créer |  |  |  |  |  |  |

Au moment de la création de la session, la durée de celle-ci est indiquée et permettra de restreindre la période d'accès aux apprenants inscrits à compter de leur date d'inscription selon cette durée.

Cette durée peut ensuite être modifiée depuis **la page « paramètres »** de la session.

A noter : si le parcours comporte des objectifs de formation, bien penser à cocher la case « Activer la gestion des objectifs de formation (conditionnel) ».

- Ajouter le parcours d'activité

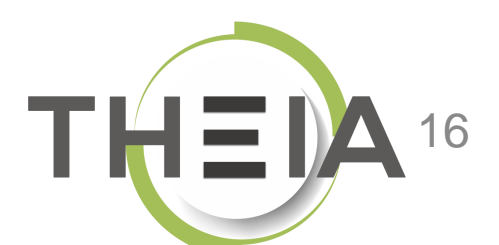

Nos services

Les bénéfices

Notre solution

Qui sommes-nous?

parti du meilleur

Examen | Evaluation | Formation

### Ajouter le parcours d'activité à la session individuelle

| Résumé<br>Paramètres<br>Apprenants<br>Programme                                                                                             | 1       ification       ★ Objectifs de formation       ▲ Responsables d'activités       Message d'accueil       ֎ Suivi       ▲ Intervenants       ♥ Étiquettes       < Partage         Vous devez intégrer un parcours d'activités existant dans votre session de formation individuelle         Intégrer un parcours d'activités à la session       2 | e Sermer                                        |
|----------------------------------------------------------------------------------------------------|----------------------------------------------------------------------------------------------------|-------------------------------------------------|
| Une fois la session individuelle créée,<br>Il est nécessaire <b>d'intégrer le parcours</b><br>d'activités créé au préalable.                | Intégrer un parcours d'activités à la session                                                                                                    |                                                 |
| C'est ce qui va permettre de<br>écupérer le contenu du programme,<br>es paramètres de planification<br>dynamique ainsi que les objectifs de | Id Nom du parcours                                                                                                    | Archivé 🗸                                       |
| ormation pour les parcours<br>conditionnels.                                                                                                | Id     Nom       10673     test parcours activité       16563     Parcours "Découverte de la plateforme THEIA"                                                                                                    | Ajouter ce parcours<br>d'activités à la session |

### Ajouter le parcours d'activité à la session individuelle

Une fois le parcours intégré, on retrouve le programme que l'on peut visualiser (mais pas modifier, pour cela il est nécessaire d'éditer le parcours utilisé depuis « Parcours d'activité »).

| Modules         ▼ Parcours "Découverte de la plateforme THEIA"         ▼ ▷ Présentation         □ cours Avant de démarrer Faites connaissance avec Th         □ Questions         ○ Questions         Posez vos questions à l'équipe Theia         ▼ ▷ Module 1 - Découvrir et administrer la plateforme         ▼ ▷ Module 1 - Découvrir es la plateforme                                                                                                    | eia                                  |                   |  | Exp                             | vorter l'arbre dans un fichie |
|----------------------------------------------------------------------------------------------------|--------------------------------------|-------------------|--|---------------------------------|-------------------------------|
| Modules <ul> <li>Présentation             <ul></ul></li></ul>                                                                                                    | eia                                  |                   |  | Replier l'ensemble des éléments | Déplier l'ensemble des        |
| Modules    Parcours "Découverte de la plateforme THEIA"    Parcours "Découverte de la plateforme THEIA"    Présentation  Cours Avant de démarrer Faites connaissance avec Th  Cours Avant de démarrer Faites connaissance avec Th  Cours Novant de démarrer Faites connaissance avec Th  Cours Novant de démarrer Faites connaiss | eia                                  |                   |  | Replier l'ensemble des éléments | Déplier l'ensemble des r      |
| Modules         ▼ Parcours "Découverte de la plateforme THEIA"         ▼ ▷ Présentation         □ cours Avant de démarrer Faites connaissance avec Th         □ questions Posez vos questions à l'équipe Thela         ▼ ▷ Module 1 - Découvrir et administrer la plateforme         ▼ ▷ Découvrir les interfaces de la plateforme                                                                                                    | eia                                  |                   |  |                                 |                               |
| Parcours "Découverte de la plateforme THEIA"     Présentation     Cours Avant de démarrer Faites connaissance avec Th     Ouestions Posez vos questions à l'équipe Theia     Module 1 - Découvrir et administrer la plateforme     Découvrir les interfaces de la plateforme                                                                                                    | eia                                  |                   |  |                                 |                               |
| Présentation     Cours Avant de démarrer Paites connaissance avec Th     Questions Posez vos questions à l'équipe Theia     Module 1 - Découvrir et administrer la plateforme     Découvrir les interfaces de la plateforme                                                                                                    | eia                                  |                   |  |                                 |                               |
|                                                                                                    | eia                                  |                   |  |                                 |                               |
| Questions Posez vos questions à l'équipe Theia     Découvrir et administrer la plateforme     Découvrir les interfaces de la plateforme                                                                                                    |                                      |                   |  |                                 | 1 🗣 🛛 💿                       |
| Compared Module 1 - Découvrir et administrer la plateforme     Compared Module 1 - Découvrir les interfaces de la plateforme                                                                                                    |                                      |                   |  |                                 | 0                             |
| Construction de la plateforme      Découvrir les interfaces de la plateforme      Découvrir l'interface apprendation                                                                                                    |                                      |                   |  |                                 |                               |
| D Course TUTO VIDEO - Découvrir l'interface appropant                                                                                                    |                                      |                   |  |                                 |                               |
| Course 1010 VIDEO - Decouvin Tinterface apprenance                                                                                                    |                                      |                   |  |                                 | 0                             |
| Cours Interface apprenant : accès aux sessions de f                                                                                                    | ormation                             |                   |  |                                 | Ø                             |
| Cours Interface apprenant : accès aux épreuves d'év                                                                                                    | aluation                             |                   |  |                                 | Ø                             |
| Cours TUTO VIDEO - Découvrir l'interface administra                                                                                                    | teur                                 |                   |  |                                 | Ø                             |
| Cours PRATIQUE et UTILE : Les raccourcis de la plate                                                                                                    | forme                                |                   |  |                                 | Ø                             |
| Autoévaluation A vous de jouer ! Testez-vous sur la                                                                                                    | séquence "Découvrir les interfaces o | de la plateforme" |  |                                 | 3 📎 🧔                         |
| <ul> <li>Gérer les utilisateurs</li> </ul>                                                                                                    |                                      |                   |  |                                 |                               |
| Cours TUTO VIDEO - Gérer les utilisateurs                                                                                                    |                                      |                   |  |                                 | Ø                             |
| Cours Modifier la langue de l'interface des utilisateurs                                                                                                    |                                      |                   |  |                                 | 0                             |
| Autoévaluation A vous de jouer ! Testez-vous sur la                                                                                                    | séquence "Gérer les utilisateurs"    |                   |  |                                 | 0                             |
| Cours DOCUMENTATION - Mode d'emploi de la plateform                                                                                                    | ne                                   |                   |  |                                 | 0                             |
| <ul> <li>Module 2 - Gérer les sessions de formation</li> </ul>                                                                                                    |                                      |                   |  |                                 |                               |

- Inscrire des apprenants

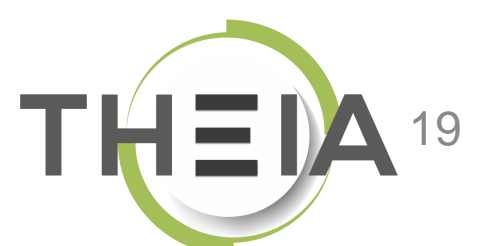

Nos services

Lesbénéfices

Notre solution

Qui sommes-nous?

parti du meilleur

Examen | Evaluation | Formation

### **Inscrire des apprenants** à une session individuelle

| La Inscriptions individuelles                | stion avancée                     |                    |                                                                            |    |
|----------------------------------------------|-----------------------------------|--------------------|----------------------------------------------------------------------------|----|
| Itres d'affichage des apprenants disponibles |                                   |                    |                                                                            |    |
| tégorie du groupe Gr                         | roupe                             | Nom                | Prénom                                                                     |    |
| T Filtrer Réinitialiser                      |                                   |                    |                                                                            |    |
| Apprenants disponibles                       | 174 Department Apprenants actuels |                    |                                                                            | •• |
|                                              | # Apprenant                       | Date de démarrage  | Origine de<br>l'inscription                                                |    |
|                                              | 2 1 🛓 1 Etudiant                  | 05/01/2021 à 17:13 | Individuelle                                                               |    |
| La 11 Etudiant                               | 2 💄 10 Etudiant                   | 05/01/2021 à 17:28 | Individuelle                                                               | I  |
| La 17 Etudiant                               | 3 💄 12 Etudiant                   | 05/01/2021 à 17:23 | Les inscriptions à une session                                             |    |
| La Etudiant                                  | 🛨 4 💄 13 Etudiant                 | 05/01/2021 à 17:24 | individuelle se font selon les                                             |    |
| La 19 Etudiant                               | 🛨 5 💄 14 Etudiant                 | 07/01/2021 à 11:18 | mêmes interfaces que pour une                                              |    |
| 2 Etudiant                                   | 6 💄 15 Etudiant                   | 07/01/2021 à 11:18 | session classique. Les inscriptions se font au fil de l'eau, et la date de |    |
| -                                            | 7 💄 16 Etudiant                   | 07/01/2021 à 11:24 | démarrage de la session est liée au                                        |    |
| 20 Etudiant                                  |                                   |                    |                                                                            |    |

**Inscrire des apprenants** à une session individuelle

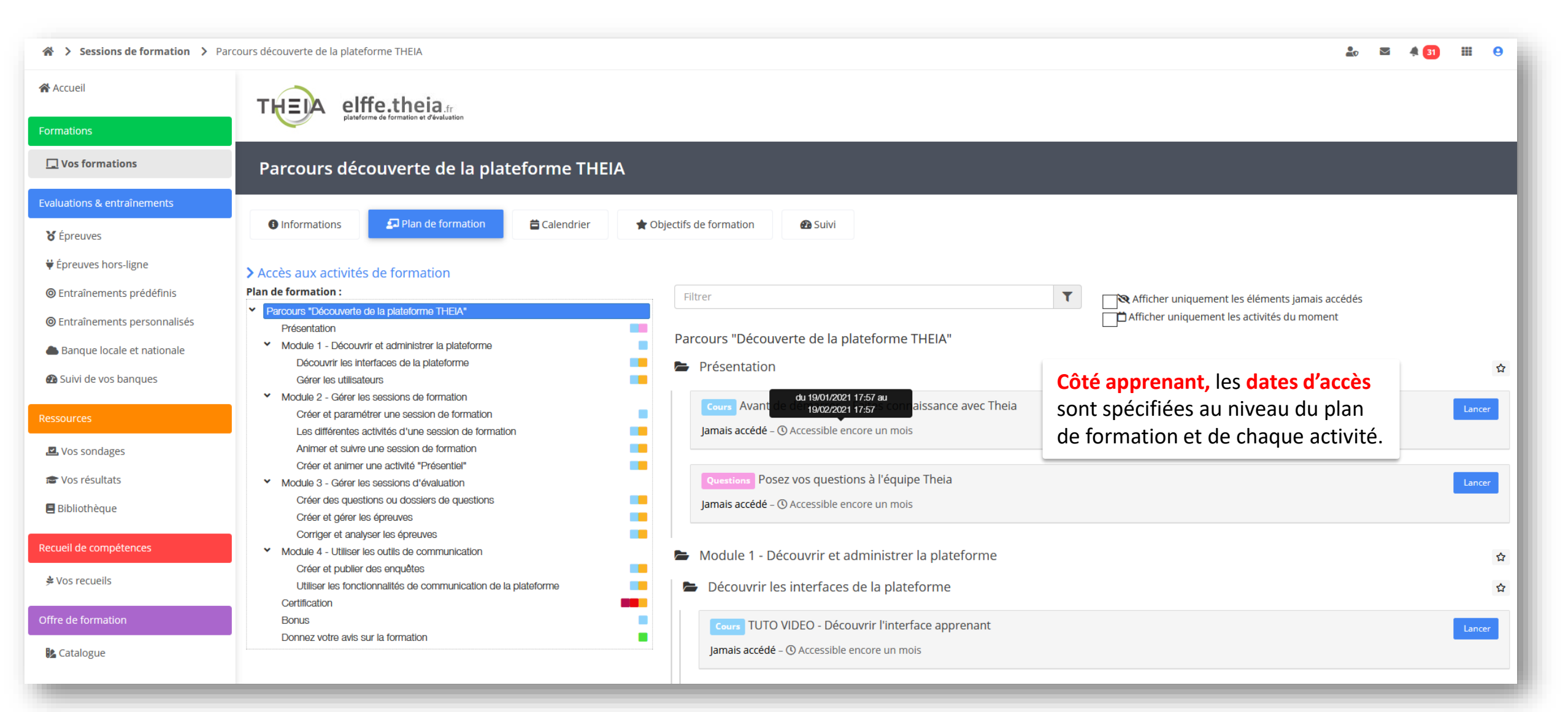

- Suivre les apprenants

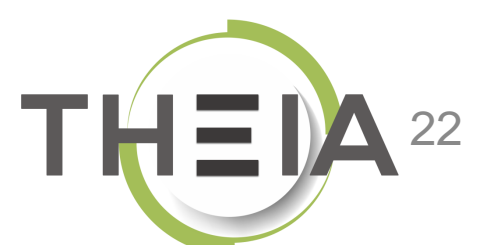

Nos services

Lesbénéfices

Notre solution

Qui sommes-nous?

parti du meilleur

Examen | Evaluation | Formation

### Suivi des apprenants dans une session individuelle

| 佘 > Suivi des utilisateurs > THEIA 10 E | tudiant > Suivi des sessions > Parcours découverte de la plateforme THEIA      |                                                                                    |                                        | 🛕 Message important 💦 🍶 🎝                          | <b>⊠① 4 17 III 9</b>                                        |  |
|-----------------------------------------|--------------------------------------------------------------------------------|------------------------------------------------------------------------------------|----------------------------------------|----------------------------------------------------|-------------------------------------------------------------|--|
| l≝ Tableau de bord<br>▶ Résumé          | <b>THEIA elffe.theia</b> .fr<br>plateforme de formation et d'évaluation        |                                                                                    | Le suivi individ<br>sessions individ   | <b>uel</b> pour les<br>luelles est similaire       |                                                             |  |
| Suivi des sessions de formation         | Tableau de bord                                                                |                                                                                    | à celui d'une se                       | ession classique.                                  |                                                             |  |
| > Suivi de la docimologie               | > Informations et statistiques sur les comptes d'utilisateurs                  |                                                                                    |                                        |                                                    |                                                             |  |
| > Suivi des entraînements               | Suivi des utilisateurs                                                         | 🕈 Utilisateurs en lig                                                              | ne                                     | 🕲 Historique de conn                               | exion                                                       |  |
| Suivi des intervenants     Utilisateurs | Suivi individuel du compte THEIA 10 Etudiant (e10)                             |                                                                                    |                                        |                                                    |                                                             |  |
| E Formations                            | •                                                                              | Vos informations                                                                   |                                        |                                                    |                                                             |  |
| Epreuves d'évaluation                   | THEIA 10 Etudiant                                                              | Lidentifiant ui.e10                                                                |                                        |                                                    |                                                             |  |
| Enquêtes & sondages                     | Compte d'utilisateur                                                           | Scouriel nomali@theia.tr                                                           |                                        |                                                    |                                                             |  |
| 3 Objectifs pratiques de formation      |                                                                                | Adresse postale Non renseigne     Téléphone fixe Non renseigné                     |                                        |                                                    |                                                             |  |
| 🞓 Portfolio                             |                                                                                | Téléphone mobile       Non renseigne         Date de naissance       Non renseigné |                                        |                                                    |                                                             |  |
|                                         |                                                                                |                                                                                    |                                        |                                                    |                                                             |  |
| Parametres                              | Informations de l'utilisateur Suivi des entraînements 🗸 Consulter le portfolio | Suivi des sessions Épreuves 😢 Fermer                                               |                                        |                                                    |                                                             |  |
|                                         | Suivi individuel de la session Parcours découverte d                           | Les dates de dé                                                                    | but et de fin de s                     | session                                            |                                                             |  |
|                                         | Date d'apprentissage du 19/01/2021 à 17:57 au 19/02/2021 à 17:57               | spécifiques à l'a                                                                  | ipprenant sont in                      | diquées au                                         |                                                             |  |
|                                         | We standard         We par objectif de formation         We par limeline       | niveau du suivi                                                                    | individuel de la s                     | ession,                                            |                                                             |  |
|                                         | Première action Dernière action Temps de connexion aux activités 💡             | courspuisque ces datAccédésd'inscription et                                        | es sont dépendation<br>non des paramèt | ntes de la date aton fé<br>tres de session. dés Ad | Questions           ccédés         Accédés         Rédigées |  |
|                                         |                                                                                | 0/59 0/11 0/11 -                                                                   | -                                      | 0/1 0/1 0/1                                        | 0 / 1 0 / 1 0                                               |  |
|                                         |                                                                                |                                                                                    |                                        |                                                    |                                                             |  |